# معالج الصوت Nucleus<sup>®</sup> 7

#### **CP1000**

### دليل الإقران (للطراز P832154 الإصدار 2.0 من أجهزة P832154)

يعرّفك هذا الدليل على طريقة إقران **معالج (معالجات) الصوت Cochlear ™ Nucleus 7** مع أجهزة ®iPod touch أو ®iPod ، وذلك لنتمكن من دفق الصوت والتحكم في معالج (معالجات) الصوت ومراقبته. ويمكنك أيضًا استخدام تطبيق \*Nucleus Smart للتحكم في معالج (معالجات) الصوت ومراقبته.

## قران المعالج (المعالجات)

#### Ę

- هذه التعليمات مخصصة لـ iOS10. قد تختلف الشاشات قليلاً في إصدار ات iOS اللاحقة.
- إذا كان لديك معالج (معالجات) صوت أو سماعة (سماعات) طبيةً مقترنة من قَبل، فيتعين عليك إلغاء إقرانها أولاً. راجع الصفحة 2 للحصول على تعليمات إلغاء الاقتران.

#### 1 من جهازك، افتح الإعدادات.

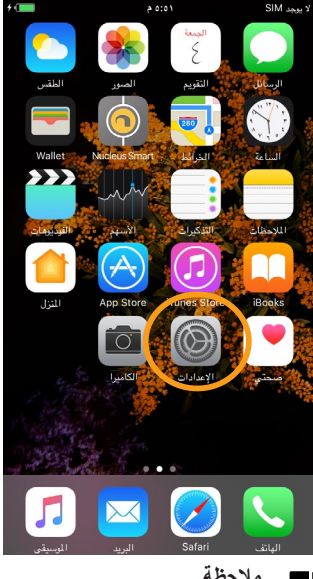

إذا تم فتح شاشة *الأجهزة السمعية* الآن، فانتقل إلى الخطوة 5.

4 قم بالتمرير لأسفل وحدد الأجهزة السمعية.

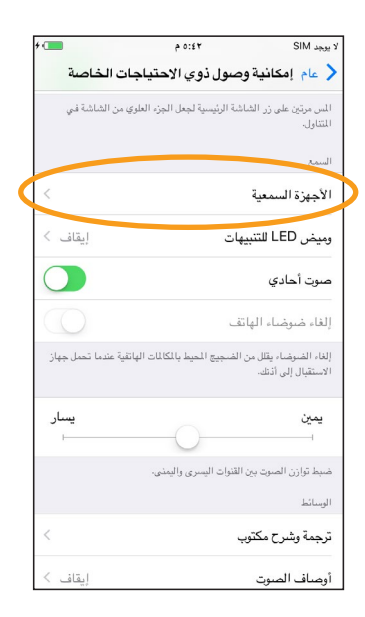

| لا يوجد M | o:۳۷ SII             | * |
|-----------|----------------------|---|
|           | الإعدادات            |   |
|           | الإشعارات            | < |
|           | مركز التحكم          | < |
| C         | عدم الإزعاج          | < |
| _         |                      |   |
| $\odot$   | عام                  | < |
| AA        | شاشة العرض والإضاءة  | < |
| *         | خلفية الشاشة         | < |
| (()       | الأصوات              | < |
|           | Siri                 | < |
|           | Touch ID ورمز الدخول | < |
|           | البطارية             | < |
|           | الخصوصية             | < |

5 إذا لم يكن Bluetooth في

۹۲:0۰ 4G Vodafone IN ⊶•••

(رجوع

لأجهزة Bluetooth

بلزم توفر tooth

نمط وسيلة مساعدة للسمع

وضع التشغيل، فحدده الآن.

الأجهزة السمعية

يقوم نمط وسيلة مساعدة للسمع بتحسين جودة الصوت لبعض أجهزة السمع.

4

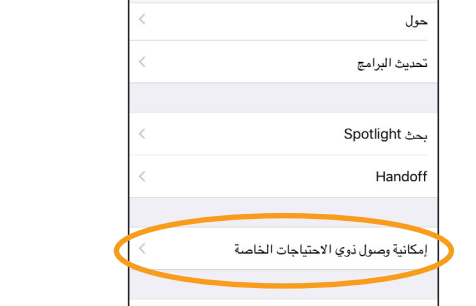

3 حدد إمكانية وصول ذوي الاحتياجات الخاصة.

۰ ۵:٤ م

عام

SIM يوجد 🗸 الإعدادات

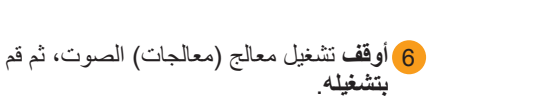

القبود

التخزين واستخدام iCloud تجديد التطبيقات في الخلفية

إذا كان لديك معالجان، فنفَّذ هذه الخطوة على كليهما، الواحد بعد الأخر.

ابقاف >

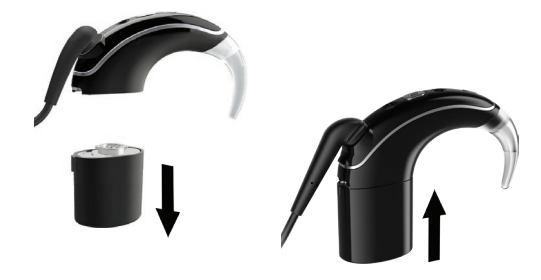

يبحث جهازك عن معالج (معالجات) الصوت الخاص بك...

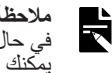

ملاحظة في حال استخدام معالج للصوت و سماعة طبية متوافقة، يمكنك إقران كليهما بهذه الطريقة.

\_\_\_يتبع في الصفحة التالبة...

يتوافق تطبيق Nucleus Smart مع أجهزة iPhone 5 وiPod touch من الجيل السادس (أو أحدث من ذلك) التي تعمل بنظام iOS 10 أو أحدث. ولم يتم تصميمه ليُستخدم مع أجهزة أخرى من ®Apple.

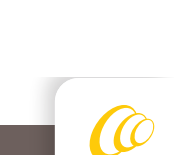

Cochlear®

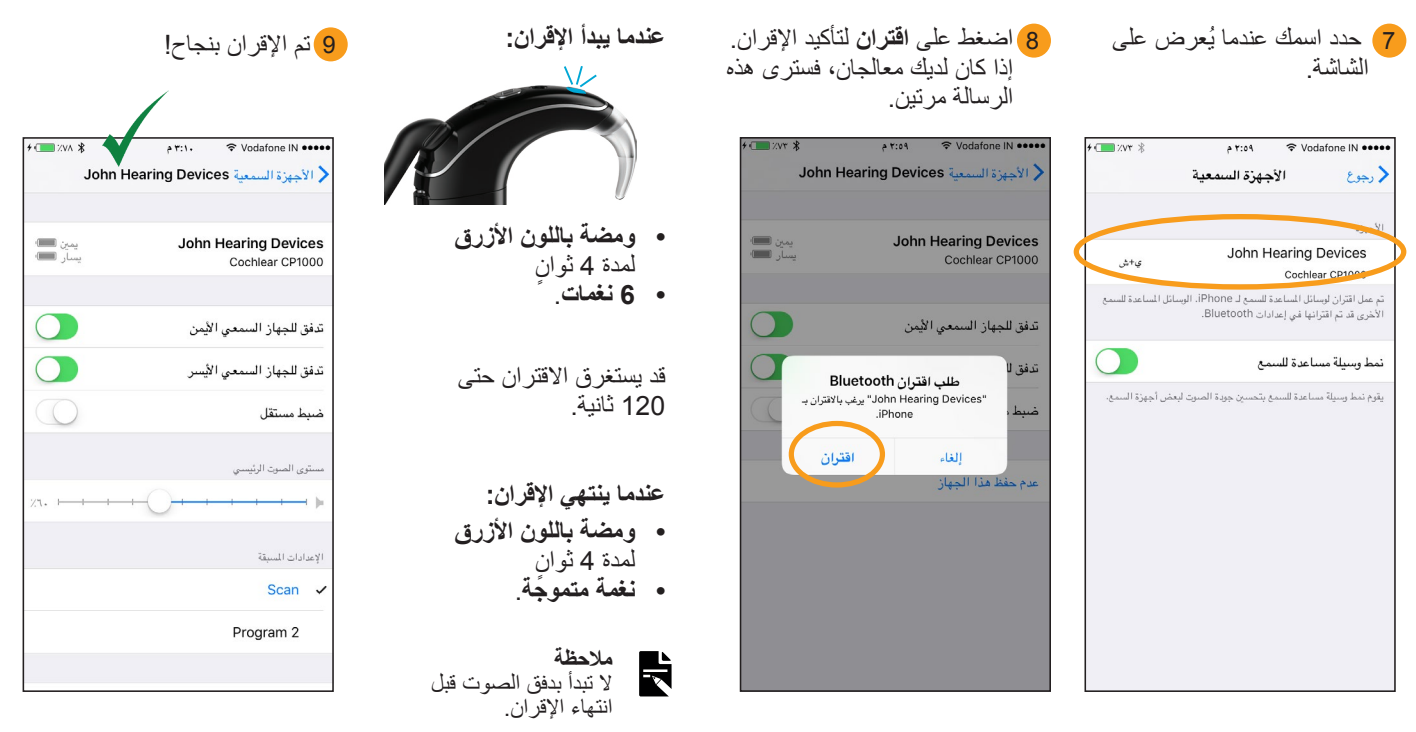

يمكنك الأن استخدام تطبيق Nucleus Smart وإعداده! راجع دليل مستخدم تطبيق Nucleus Smart للحصول على مزيد من التفاصيل.

- ملاحظات التداخل اللاسلكي: عند محاولة إقران معالج الصوت بأجهزة iPhone أو iPod touch أو iPad أو توصيله بها، فقد تلاحظ وجود تداخل من بعض الأجهزة التداخل اللاسلكي: عند محاولة إقران معالج الصوت بأجهزة iPhone أو iPod touch أو iPad أو توصيله بها، فقد تلاحظ وجود تداخل من بعض الأجهزة (مثل الميكروويف أو أجهزة التوجيه اللاسلكية أو ناقلات أصوات التلفاز). إذا حدث ذلك، فابتعد عن الجهاز وأعد المحاولة.
- ألإقران مع أجهزة Apple متعددة: يمكنك إقران معالج الصوت مع ما يصل إلى 5 أجهزة متوافقة، ولكن يمكنك التحكم به من جهاز واحد فقط في كل مرة.

## إلغاء إقران المعالج (المعالجات)

إذا قمت بتغيير معالج (معالجات) الصوت، على سبيل المثال، إذا استلمت معالج صوت جديدًا من مركز الإصلاح، فسيتعين عليك القيام بما يلي:

- قم أو لأ ب إلغاء إقران المعالج (المعالجات) القديم،
- ثم قم ب إقران معالج (معالجات) الصوت الجديد.
- انتقل إلى الإعدادات > عام > إمكانية وصول ذوي الاحتياجات الخاصة > الأجهزة السمعية
  - 2 حدد معالج (معالجات) الصوت المقترن.

3) اضغط على عدم حفظ هذا الجهاز لإلغاء إقران معالج (معالجات) الصوت.

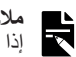

إذاً تم إقران معالجَي صوت بأجهزة iPhone أو iPod touch أو iPad، فسيتم إلغاء إقرانهما كليهما.

- للحصول على مزيد من المعلومات حول التطبيق، راجع دليل مستخدم تطبيق Nucleus Smart.
- للحصول على مزيد من المعلومات حول معالج الصوت، راجع دليل مستخدم معالج الصوت Nucleus 7.
- تفضل بزيارتنا عبر الإنترنت للحصول على تلميحات وفيديو هات تعليمية والمزيد: www.cochlear.com/

| د يرجد SIM ≆                                             | ۱۱:۳۱ ص                                   |
|----------------------------------------------------------|-------------------------------------------|
| e الأجهزة السمعية                                        | John Hearing Devic                        |
| John Hearing Device                                      |                                           |
| Cochlear CP1000                                          |                                           |
| ندفق للجهاز السمعي                                       | الأيمن                                    |
| مستوى الصوت الرئيسي                                      |                                           |
| · · · · · · · · · · ·                                    |                                           |
| الإعدادات المسبقة لليمين                                 |                                           |
| Scan 🗸                                                   |                                           |
| Program 2                                                |                                           |
| بدء الاستماع المباشر                                     |                                           |
| نقوم ميزة "الاستماع المباشر<br>ميكروفون الـ iPhone الخام | " بإرسال الصوت إلى الجهاز السمه<br>بي بك. |
| the life his an                                          |                                           |

Cochlear Ltd (ABN 96 002 618 073) 1 University Avenue, Macquarie University, NSW 2109, Australia Tel: +61 2 9428 6555 Fax: +61 2 9428 6352 Cochlear Ltd (ABN 96 002 618 073) 14 Mars Road, Lane Cove, NSW 2066, Australia Tel: +61 2 9428 6555 +61 2 9428 6352 

 Fax: +612 9428 6352

 ECEREP cochetare Deutschland GmbH & Co. KG Karl-Wiechert-Allee 76A, 30625 Hannover, Germany

 Tel: +49 511 542 770 Fax: +49 11 542 7770

 Cochlear Americas 13059 E Peakview Avenue, Centennial, CO 80111, USA Tel: +1 303 790 9010 Fax: +1 303 792 9025

www.cochlear.com

تعد Cochlear و Nucleus و Hear now. And always و الشعار البيضاوي إما علامات تجارية أو علَّامات تجارية مسجلة لشركة Cochlear Limited. ان Apple و iCloud و iPod touch و iPod touch و iPod و Apple و iPod دو iPod و iPod دو iPod لصالح شركة Apple Inc المسجلة في الولايات المتحدة الأمريكية وفي دول أخرى. © Cochlear Limited 2018